第一步:登录网申页面

https://www.universityadmissions.se/intl/search?period=HT\_2017&freeText=UESTC&semesterPa rt=0

| We use cookies here at Universityadmissions.se                                                                              |                                           |                                 |
|----------------------------------------------------------------------------------------------------|-------------------------------------------|---------------------------------|
| If you have your web browser set to not allow cookies, many of the features and functions will not be a<br>on this website. | accessible. By continuing, you accept the | use of cookies during your time |
| Read more about how we use cookies                                                                                          |                                           |                                 |
|                                                                                                    |                                           | OK, I understand                |
| ADMISSIONS.SE Find a course                                                                                                 | g in                                      |                                 |
|                                                                                                    |                                           | (?)                             |
| Search for courses at all Swedish universities                                                                              | ✓ for Autumn 2017 1                       | ,                               |
|                                                                                                    |                                           |                                 |
| UESTC                                                                                                    |                                           | Search 🥹                        |
| 🎇 Subjects 👽 🥨 For programme students. Log in to search for courses within s                                                | your programme. Mor                       | e search options 🗨              |
|                                                                                                    |                                           |                                 |
|                                                                                                    | Sort by                                   |                                 |
| 1 search results based on: UESTC, all Swedish universities, Autumn 2017 Rele                                                | evance • My se                            | election                        |
| Master's Programme Embedded Systems 120 credite Track                                                                       | Master's                                  | Programme, Embedded 👩           |
| International Dual Degree, UESTC, China                                                                                     | period 17 Oct -<br>16 Jan                 | al Institute of Technology 🛛 🛛  |
| 120 Credits, KTH Royal Institute of Technology, Location: Stockholm                                                         | Selected                                  |                                 |
|                                                                                                    |                                           |                                 |
| TOTTESUIS                                                                                                    |                                           |                                 |
|                                                                                                    |                                           |                                 |
|                                                                                                    |                                           |                                 |

第二步: 点击 To application

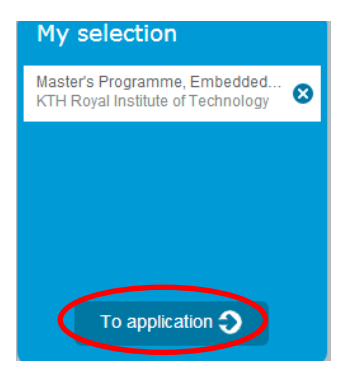

## 第三步: 创建申请账户 Create account

| ADMISSI | ONS.SE Find a course                        | Log in                                                                                                    |  |
|---------|---------------------------------------------|----------------------------------------------------------------------------------------------------|--|
|         | Log in                                      |                                                                                                    |  |
|         | Log in/create account                       | Are you already a student?                                                                                                    |  |
|         | Swedish personal ID number or email address | You can use your university's student portal to log in.<br>Select university                                                         |  |
|         | Log in                                      | Go to student portal                                                                                                    |  |
|         | ➔ I have an account but can't log in        | Log in with edulD                                                                                                    |  |
| · · ·   | Create account                              | If you have an eduID, you can use it here. Click on<br>the button to log in, or to create an eduID if you don't<br>already have one. |  |
|         |                                             | To edulD                                                                                                    |  |

进入"创建账户"页面后,选择"没有瑞典身份证明"

| Do you have a Swedish personal ID number (personnummer)?                                                               |                                                                                                    |
|----------------------------------------------------------------------------------------------------|----------------------------------------------------------------------------------------------------|
| → YES I have a Swedish personal<br>ID number (personnummer)                                                            | → NO I don't have a Swedish<br>personal ID number<br>(personnummer)                                                                                                    |
| If you have a Swedish personal identification<br>number (personnummer), you must use it<br>when creating your account. | If you don't have a Swedish personal<br>identification number (personnummer),<br>you can create an account using your<br>email address. This will become your<br>username.                                                                                                    |
|                                                                                                    | It is important that you choose an email<br>address that you check frequently, as<br>you will receive important admissions<br>information there. Also be sure to choose<br>an address that won't expire in the near<br>future (for example, a university or work<br>address). |

## 之后按照要求填写注册资料,例如

## Create an account

|                           | C/0                                           |  |
|---------------------------|-----------------------------------------------|--|
| Yuxi                      | University of Electronic Science an           |  |
| "Last name (sumame)       | * Address                                     |  |
| Zhai                      | 4. Block 2, North Jianshe Road, Chengdu, Chir |  |
| Date of birth             | Postcode * City                               |  |
| 18 • February • 1991 •    | CHENGDU                                       |  |
| 'Gender                   | * Country                                     |  |
| Male  Female              | CHINA                                         |  |
|                           |                                               |  |
| nose-                     |                                               |  |
| 'Email 🚯                  | *Password                                     |  |
|                           |                                               |  |
|                           |                                               |  |
| Verify your email address | *Verify password                              |  |
| Verify your email address | *Verify password                              |  |

## 账户创建成功后,点击"Find a course",之后点击添加申请"Add"

| ADMISSIONS.SE Find a course<br>Find out more Log in                                                                                                    |                       |
|----------------------------------------------------------------------------------------------------|-----------------------|
| Search for courses at all Swedish universities x for Autumn 201                                                                                                    | ?                     |
|                                                                                                    |                       |
| UESTC                                                                                                    | Search ၃              |
| Subjects 🕤 😲 For programme students. Log in to search for courses within your programme.                                                                                                    | More search options 🕤 |
| 1 search results based on: UESTC, all Swedish universities, Autumn 2017                                                                                                    | My selection          |
| Master's Programme, Embedded Systems, 120 credits, Track,<br>International Dual Degree, UESTC, China<br>120 Credits, KTH Royal Institute of Technology, Location: Stockholm<br>More information |                       |
| 1 of 1 results                                                                                                    |                       |
|                                                                                                    |                       |
|                                                                                                    | To application 🥎      |

添加申请后,直接点击"To application",进入页面后缴纳注册费 900 瑞典克朗(约合人民币 675 元)。

|    | Sort by Relevance                                    | My selection                                                        |
|----|------------------------------------------------------|---------------------------------------------------------------------|
| k, | Application<br>period 17 Oct-<br>16 Jan     Selected | Master's Programme, Embedded<br>KTH Royal Institute of Technology 8 |

缴纳成功后, 按照申请要求上传申请材料即可。